## Event Scheduling at WVU through 25Live at <a href="https://25live.collegenet.com/wvu">https://25live.collegenet.com/wvu</a>

25Live can be used to request spaces a variety of spaces on campus. Students can only request general purpose classrooms through a WVU Faculty or Staff member.

Not for use in requesting classrooms for Credited Courses.

## SUPPORTED BROWSERS

*Mozilla Firefox* and *Google Chrome* are the recommended browsers for accessing 25Live. Users are strongly discouraged from using Internet Explorer.

## How to Request an Event through the Event Shortcut – I Know WHERE My Event Should Take Place – Help Me Choose a Time!

1. To access 25Live: https://25live.collegenet.com/wvu

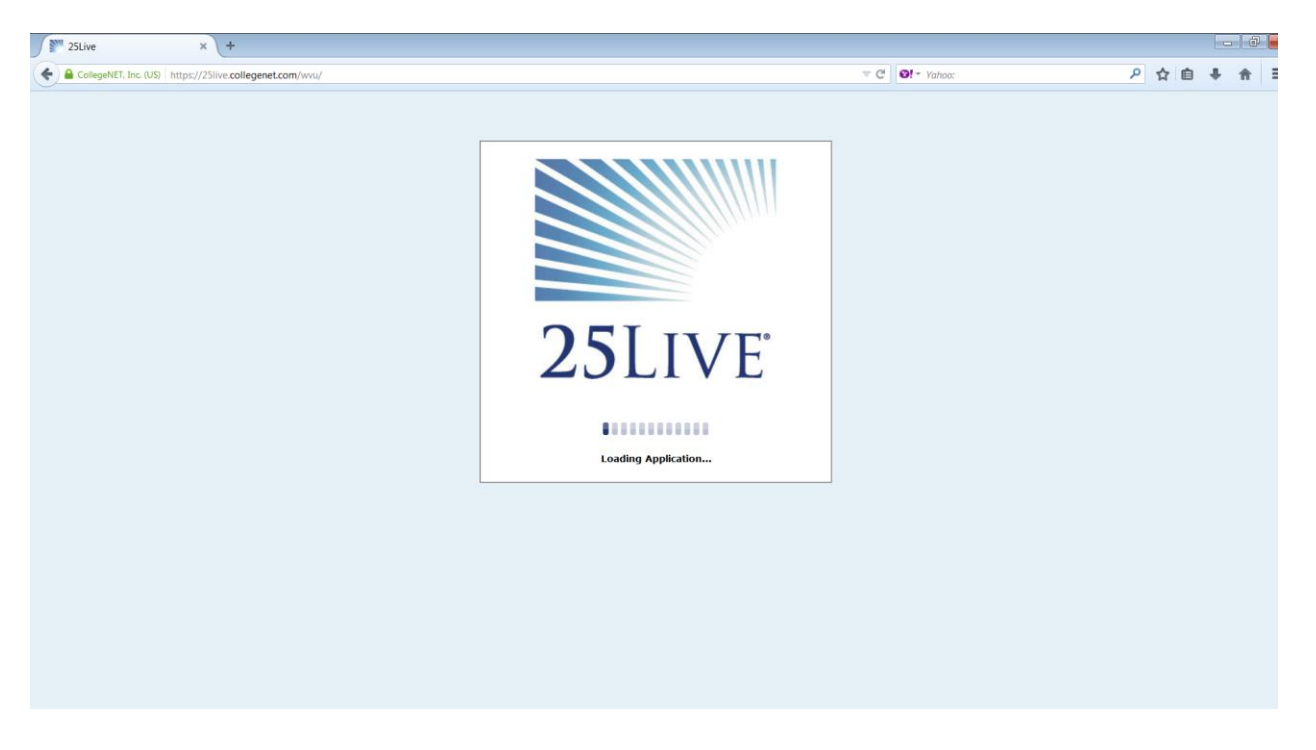

2. Click "Sign In" to begin the process of requesting space through 25Live. You will need to sign in with your My ID username and password.

| CollegeNET, Inc. (US)   https://25live.collegenet.com/wwu/#home_my25live[0]    |                   | ▶ ☆ 自 🕹 🎓 🗏                |
|--------------------------------------------------------------------------------|-------------------|----------------------------|
| WestVirginiaUniversity.                                                        | Sign In • Today i | s Wed Dec 10 2014 🛛 🕜 Help |
| Image: Mome     Events     Image: Locations     A Resources     Companizations |                   |                            |

| 1 | 🔒 Sign In                                                                                                    | $\times$                    |
|---|----------------------------------------------------------------------------------------------------|-----------------------------|
|   | Username: demo                                                                                                    |                             |
|   | Password:                                                                                                    |                             |
|   | Sign In                                                                                                    |                             |
|   | Please sign in using your MyID and password. If you have issues logging in and ha<br>your MyID and password are correct, please contact scheduling@mail.wv | ave verified that<br>vu.edu |
|   | Go Glassrooms - Clark                                                                                                    |                             |

## 3. Locate "Find Available Options" on the middle of the front page.

| A https://25live.collegenet.com/wvu/#home_my25live[0]                                   | ▼ (                                                                                                    | ₩ <b>◎!</b> = Yahoo:                                                                                                    | ▶ ☆ 自 ♣ 斋 ☰                         |
|-----------------------------------------------------------------------------------------|----------------------------------------------------------------------------------------------------|----------------------------------------------------------------------------------------------------|-------------------------------------|
| ₩estVirginiaUniversity.                                                                 | Welcome, <b>Demo Use</b>                                                                                          | r • Preferences • Sign Out • Today is                                                                                    | s Wed Dec 10 2014 🛛 🕜 Help          |
| Mome 🖉 Event Wizard 🗈 Events 😻 Locations 🤔                                              | Organizations                                                                                                    |                                                                                                    |                                     |
| Welcome to WVU's scheduling environment.                                                |                                                                                                    |                                                                                                    | Dashboard Calendar                  |
| P Quick Search @                                                                        | Find Available Locations                                                                                          | 👙 Customize Dashboard                                                                                                    | 🕜 Help                              |
| Search Events Go                                                                        | I know WHEN my event should take place help me find a location! OR Uknow WHERE =- event should take place a time! | Recently Viewed                                                                                                    |                                     |
| Search Locations Go                                                                     | Create an Event                                                                                                   | Your Starred Locations<br>You do not have any Starred Locations!<br>Throughout this site you can mark any Loc<br>Victor. | cation as "Starred" by clicking its |
| <i>V</i> Your Starred Event Searches                                                    |                                                                                                    |                                                                                                    |                                     |
| Your Starred Location Searches     O     You do not have any Starred Location Searches! | Your Events No Events in which you are the Scheduler  A Events in which you are the Requestor                     |                                                                                                    |                                     |
|                                                                                         | S Your Event Drafts                                                                                               |                                                                                                    |                                     |
|                                                                                         |                                                                                                    |                                                                                                    |                                     |
|                                                                                         | 🎬 Icon Legend 🛛 🔛 Feedback 🛛 🦞 Help Tips: Disable 🛛 👭 Text Size: 🕀 🗄                                              |                                                                                                    |                                     |

4. Select the second option "I know WHERE my event should take place – help me choose a time!"

| Find Available Locations                                           |          |
|--------------------------------------------------------------------|----------|
| I know WHEN my event should take place help me find a location!    |          |
| <br>I know WHERE my event should take place help me choose a time! |          |
|                                                                    | <b>N</b> |

5. Enter the as much of the location name as you know and click "Go". It will then prompt you to select your exact location in a drop down. If you don't know the exact location, you can use a more advanced search.

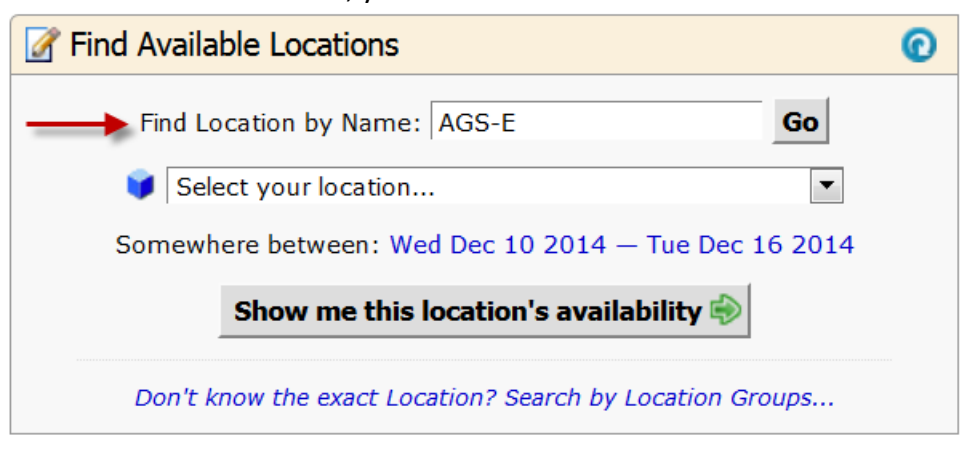

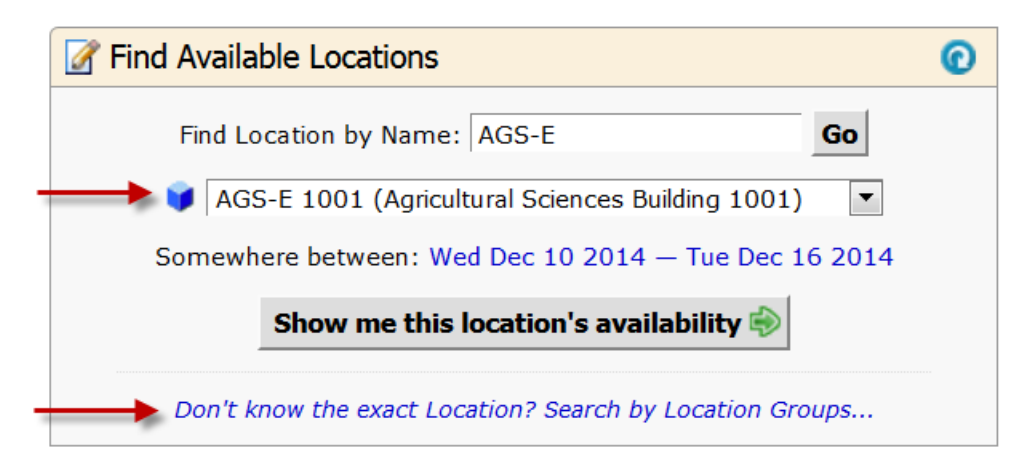

6. You can search for availability a week at a time. You can take the default week given or click on it to adjust the calendar. Hit "Select Date Range" after you have determined the appropriate date range.

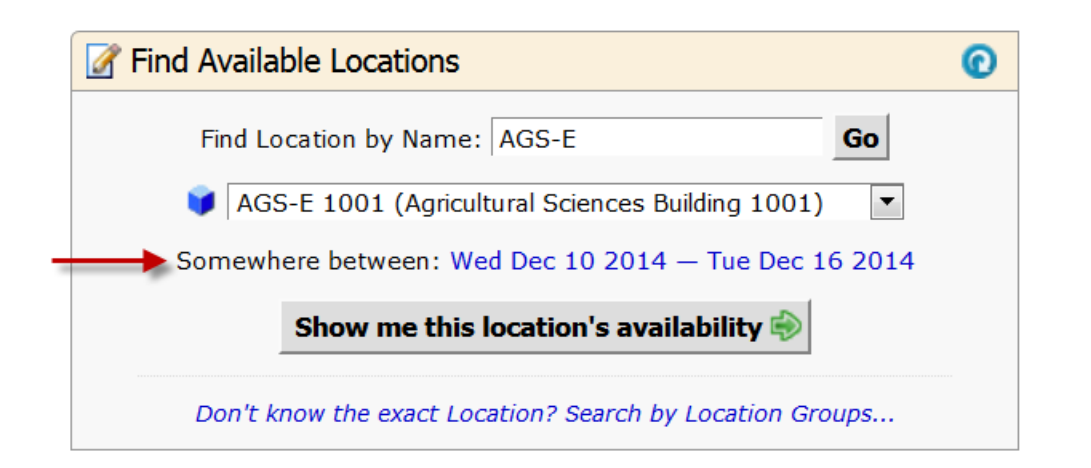

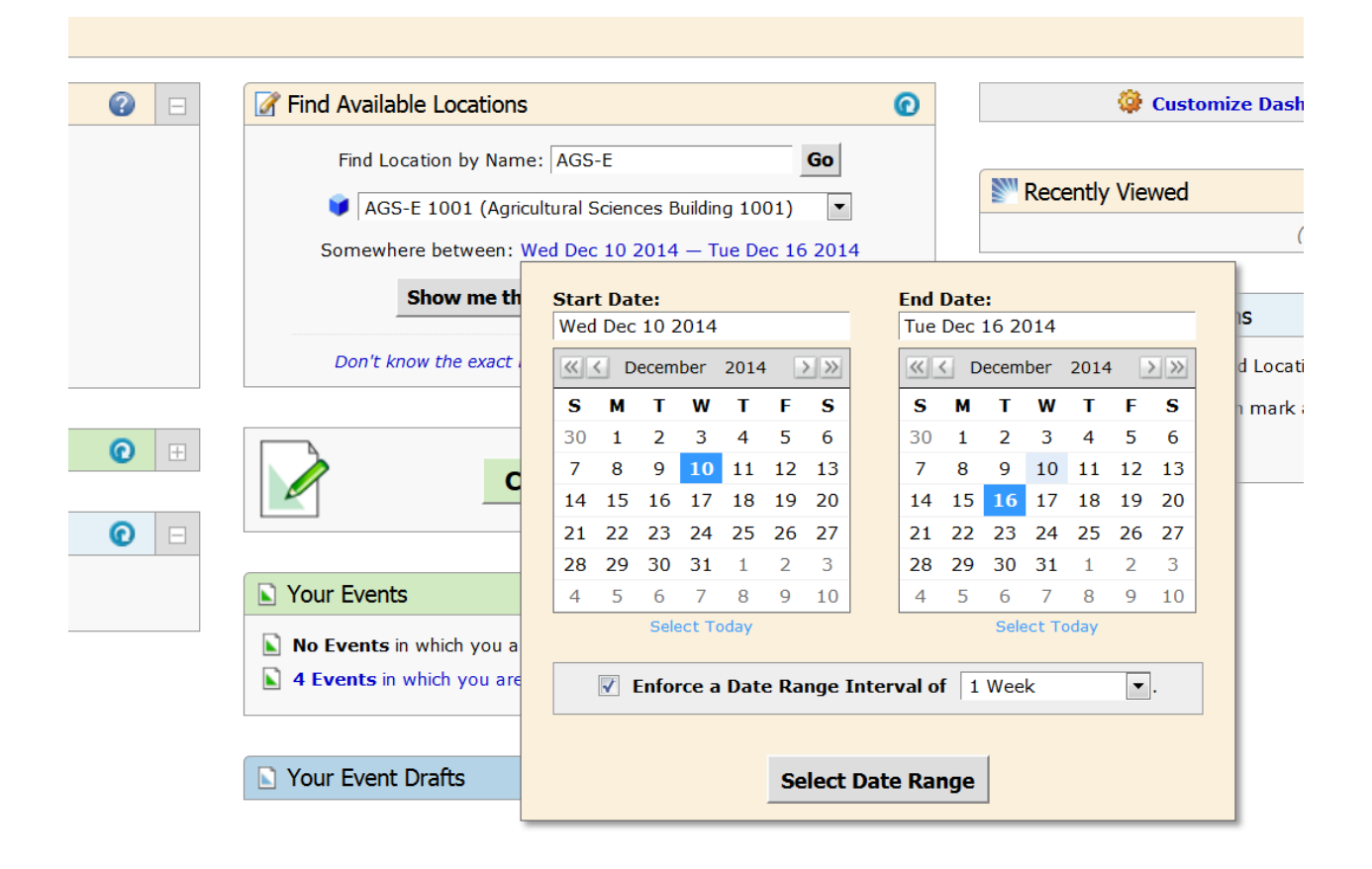

7. Click "Show me this Location's Availability", which will bring you to a WebViewer-like view of the space.

| ¥٧      | Welcome, Demo User • Preferences • Sign Out • Today is Wed Dec 10 2014 😢 He                                                             |   |         |           |               |              |           |           |                |          |             |            |           |           |             |           |                 |         |
|---------|----------------------------------------------------------------------------------------------------|---|---------|-----------|---------------|--------------|-----------|-----------|----------------|----------|-------------|------------|-----------|-----------|-------------|-----------|-----------------|---------|
| Sear    | Image: Search For Locations       Image: Search For Locations       AGS-E 1001         AGS-E 1001 (Agricultural Sciences Building 1001) |   |         |           |               |              |           |           |                |          |             |            |           |           |             |           |                 |         |
|         |                                                                                                    |   |         |           |               | Details      | List      | Availabi  | lity (Daily)   | Availa   | ability (We | ekly)      | Calendar  |           |             |           |                 |         |
|         |                                                                                                    |   | D       | ates: ◀ M | lon Jan 12 20 | 15 — Sun Jan | 18 2015 ) | Weekda    | ys: All Days 💌 | Same-Da  | y Event \   | /iew: Over | lapping 💌 | Actions   | 5 • 🕜 Re    | efresh Wł | nat is this vie | ew? 🕜 陷 |
| [       | Date                                                                                                    | 7 | 8       | 9         | 10            | 11           | 12        | 1         | 2              | 3        | 4           | 5          | 6         | 7         | 8           | 9         | 10              | 11      |
| <b></b> | Mon Jan 12 2015                                                                                                    |   | ANNU 26 | ANPH 30   |               |              | MAE 243   | RESM 440  | ENVP 425 C02   | XU. 1/35 |             |            |           |           |             |           |                 |         |
| 2       | Tue Jan 13 2015                                                                                                    |   |         | PLS       | SC 206 001    | CHE 325 0    | 01 LAR    | C 212 001 | VETS 293 001   | HN&F 1   | 71 007      |            |           |           |             |           |                 |         |
| <b></b> | Wed Jan 14 2015                                                                                                    |   | ANNU 26 | ANPH 30   |               |              | MAE 243   | RESM 440  | FMAN 222 002   | 10353    |             |            |           |           |             |           |                 |         |
| Ø       | Thu Jan 15 2015                                                                                                    |   |         | PLS       | 5C 206 001    | CHE 325 0    | 01 LAR    | C 212 001 | A&VS 150 001   | HN&F 1   | 71 007      |            |           | Pre-Vet C | lub Meeting |           |                 |         |
| <b></b> | Fri Jan 16 2015                                                                                                    |   | ANNU 26 | ANPH 30   | ANPR 344      | 001 MMP 1    | MAE 243   |           | ARE/796/001) X | LX1514   |             |            |           |           |             |           |                 |         |
| 2       | Sat Jan 17 2015                                                                                                    |   |         |           |               |              |           |           |                |          |             |            |           |           |             |           |                 |         |
| <b></b> | Sun Jan 18 2015                                                                                                    |   |         |           |               |              |           |           |                |          |             |            |           |           |             |           |                 |         |

- Any areas that are white and don't have a box/text in them are available to schedule. Click on a day/time that is available and it will take you to the "Event Creation and Editing" tab.
- 9. Enter an Event Name (required) and put a more descriptive Event Title if desired. The Event Name and Event Title will display on published calendars. Avoid acronyms and name the event in a way that will be understandable to others.

| Home Zevent Wizard Events                                              | Jocations Organizations |                                                                                                    |
|------------------------------------------------------------------------|-------------------------|----------------------------------------------------------------------------------------------------|
| Untitled #3 FPS Conference New Event                                   |                         |                                                                                                    |
| FPS Conference<br>Facilities Planning and Scheduling                   |                         | Start by entering the basic event information. 🔅 🔅 🖬 🗋 🥝 🔀                                                                                                    |
| Event Type<br>Primary Organization for this Event                      | _                       | Event Name FPS Conference                                                                                                    |
| Mon Jan 12 2015 10:00 am -<br>Mon Jan 12 2015 11:00 am<br>💡 AGS-E 1001 |                         | Event Title                                                                                                    |
|                                                                        | -                       | Facilities Planning and Scheduling Conference                                                                                                    |
|                                                                        |                         | Search for an Event Type  * Note: Changing the Event Type may update selections  - Usuble Althoutes                                                                                                    |
|                                                                        |                         | Creation Type is required.  Categories  Constant Roles  Constant Roles  Const |
|                                                                        |                         | Search for an Organization * * • Publish to Calendar                                                                                                    |
|                                                                        | ■ Ba                    | Next ►                                                                                                    |
|                                                                        |                         | 🛛 Cancel 📑 Save                                                                                                    |

10. Select an Event Type (required) that most closely describes your event.

|                                                                                 | macion        |
|---------------------------------------------------------------------------------|---------------|
| vent Name                                                                       |               |
| FPS Conference                                                                  | 1             |
| vent Title                                                                      |               |
| Facilities Planning and Scheduling Conference                                   | ence          |
| Conference                                                                      | * ¥           |
|                                                                                 | -             |
| Con                                                                             | ٩             |
| Con Con Con Conference                                                          | Q,            |
| Con Con Conference Continuing Education Class                                   | ۹<br>*        |
| Con Con Conference Continuing Education Class Performance - Concert             | ۹<br>*        |
| Con     Conference       Continuing Education Class       Performance - Concert | <u>م</u><br>* |

 Select a Primary Organization for this Event (required) that will sponsor the event. You can search by organization name or use organization types. Do not use the categories option.

| Even                               | t Name                                                                                                    |             |            |
|------------------------------------|----------------------------------------------------------------------------------------------------|-------------|------------|
| FP                                 | S Conference                                                                                                    |             | 1          |
| Even                               | t Title                                                                                                    |             |            |
| Fa                                 | cilities Planning and Schedulin                                                                                                    | g Conferenc | е          |
|                                    |                                                                                                    |             |            |
| Co<br>Prim                         | onference<br>ary Organization for this                                                                                                    | ☆<br>Event  | • 🗸        |
| Cc<br>Prim                         | onference<br>ary Organization for this<br>earch for an Organization                                                                                                    | ☆<br>Event  | • V        |
| Cc<br>Prim<br>Se<br>FA             | ary Organization for this<br>earch for an Organization<br>c                                                                                                    | ☆<br>Event  | • <b>*</b> |
| Cc<br>Prim<br>Se<br>FA             | onference<br>ary Organization for this<br>earch for an Organization<br>c<br><u>CILITIES PLANNING AND SCHEDULING</u>                                                        | S<br>Event  | • *<br>• * |
| Cc<br>Prim<br>FA<br>FA             | ary Organization for this<br>earch for an Organization<br>c<br><u>C</u> ILITIES PLANNING AND SCHEDULING<br>EST VP FACILITIES                                               | frent       | • *<br>•   |
| Cc<br>Prim<br>FA<br>FA<br>AS<br>AT | ary Organization for this<br>earch for an Organization<br>c<br><u>CILITIES PLANNING AND SCHEDULING</u><br>ST VP <u>FACILITIES</u><br>HLETIC <u>FACILITIES</u>              | ☆<br>Event  | • *<br>•   |
| Cc<br>FA<br>FA<br>AS<br>AT<br>EA   | ary Organization for this<br>earch for an Organization<br>c<br><u>c</u> ilities PLANNING AND SCHEDULING<br>EST VP FACILITIES<br>HLETIC FACILITIES<br>CILITIES AND SERVICES | G<br>Event  | • *<br>•   |

12. Hit the "Next" button to go on to the second page of the request form.

| < Back |        |      | Next ► |
|--------|--------|------|--------|
|        | Cancel | Save |        |

13. Enter an Expected Head Count (required) and hit "Next" Button.

|                         | Enter | additional basic | event informatio | n.     |
|-------------------------|-------|------------------|------------------|--------|
|                         |       | Expected He      | ead Count        |        |
|                         | -     | 15               | 0                |        |
|                         |       |                  |                  |        |
| <ul> <li>Bac</li> </ul> | k     |                  |                  | Next ► |
|                         |       | Cancel           | <b>Save</b>      |        |

14. Select "No" if you are requesting this room for a single day event. (For multiple occurrences, please refer to the other instruction – With Multiple Days)

|     | N -                                                                                       |
|-----|-------------------------------------------------------------------------------------------|
| -   |                                                                                           |
|     | This event has only one occurrence.                                                       |
|     | Any other related events are separate and distinct.                                       |
|     | Yes<br>This event has more than one occurrence.                                           |
|     | It has daily, weekly, monthly or ad noc repeats, and they are all part of the same event. |
|     |                                                                                           |
| ack |                                                                                           |

15. The Event Date and Time will prepopulate from the "Choose a Time" quick start option. You Should NOT need enter pre-event/setup or post-event/takedown

additional time if necessary. This may impact the availability of a room requested. Stick with the start and end time of your event only. Double check Event and hit "Next" button.

| Untitled #2 FPS Conference New Event                                                                                                    |                                                                                                    |                           |
|----------------------------------------------------------------------------------------------------|----------------------------------------------------------------------------------------------------|---------------------------|
| FPS Conference<br>Facilities Planning and Scheduling<br>Conference                                                                                | Tell us WHEN this event takes place.                                                                                                    | * *                       |
| Conference<br>FACILITIES PLANNING AND SCHEDULING<br>15 Attendees Expected<br>Mon Jan 12 2015 10:00 am -<br>Mon Jan 12 2015 11:00 am<br>AGS-E 1001 | Select the dates and times of the actual event.<br>Setup, takedown, pre- or post-event times can be specified below.<br>Event Start: Mon Jan 12 2015 10:00 am<br>Event End: Mon Jan 12 2015 11:00 am | Event Duration:<br>1 Hour |
| Progress                                                                                                    | Does this event require<br>Setup or Pre-Event time? • Yes • No<br>Does this event require<br>Post-Event or Takedown time? • Yes • No                                                                 |                           |
|                                                                                                    | ■ Back Next ►     Image: Cancel   Image: Save                                                                                                    |                           |

16. The Event Location will prepopulate from the "Choose a Time" quick start option.

| FPS Conference New Event                                           |                                                                  |           |                                                                                                    |  |  |  |
|--------------------------------------------------------------------|------------------------------------------------------------------|-----------|----------------------------------------------------------------------------------------------------|--|--|--|
| FPS Conference<br>Facilities Planning and Scheduling<br>Conference | Find and select EVENT LOCATIO                                    | DNS.      | * * I I V X                                                                                                    |  |  |  |
| Conference                                                         | 🕸 Your Starred Locations                                         |           | You may select more than one location using this<br>search.                                                                                                    |  |  |  |
| FACILITIES PLANNING AND SCHEDULING                                 |                                                                  | ×         | HIDE X                                                                                                    |  |  |  |
| 15 Attendees Expected<br>Mon Jan 12 2015 10:00 am -                | Search by Location Name                                          |           | Selected Locations                                                                                                    |  |  |  |
| Event Repeats                                                      |                                                                  |           | AGS-E 1001                                                                                                    |  |  |  |
| ¥ AGS-E 1001                                                       | Show only my authorized locations that have<br>no time conflicts | C Refresh | Agricultural Sciences Building 1001<br>Max Capacity: 112                                                                                                    |  |  |  |
|                                                                    | Enforce head count                                               |           | Features: AV - Document Camera; AV - DVD; AV -<br>Internet: Ethernet (Instructor); AV - Microphone,<br>Gooseneck (Podium); AV - Microphone, Handheld;                                                                                                    |  |  |  |
| Progre S                                                           | Saved Searches                                                   |           | AV - Microphone, Wireless; AV - Projector; AV -<br>Sound System; Chalk Board; Classroom - General<br>Purpose; Classroom Technology - Ubesign Standard;<br>Computer Instructor Station PC; Ctec Standard;<br>Department Tech Level One; Department Tech Level |  |  |  |
|                                                                    | Advanced Search                                                  |           | Two; Dimmable Lighting; Evansolae Campus;<br>General Purpose Classroom; Hidden Course; iDesign<br>Standard Classroom; Input Panel; Off Grid; One Day<br>Course; Phone; Podium - Standing; Podium -<br>Tabletop; Screen; Seating Tablet Arm Chairs; Table -   |  |  |  |
|                                                                    |                                                                  |           | Instructor<br>Selected Occurrences: All Occurrences                                                                                                    |  |  |  |
|                                                                    | ■ Back                                                           | Next ►    | Conflicts: None                                                                                                    |  |  |  |
|                                                                    |                                                                  |           | View and Modify Occurrences                                                                                                    |  |  |  |
|                                                                    | Cancel 🖬 Save                                                    | e         |                                                                                                    |  |  |  |

- 17. Enter the following custom attributes of the individual that will be using the requested space (if different than the individual filling out the request form)
  - a. Contact Email Address
    - b. Contact Name
  - c. Contact Phone Number

|         | Select EVENT CUSTOM ATTRIBUTES for this event.     |     |
|---------|----------------------------------------------------|-----|
|         | Contact Email Address Meredith.Morris@mail.wvu.edu |     |
|         | Contact Name Meredith Morris                       |     |
| <b></b> | Contact Phone Number                               |     |
|         | Enter up to 80 alphanumeric characters.            |     |
| ■ Bac   | k                                                  | ext |
|         | ⊠ Cancel Save                                      |     |

18. Enter any Event Comments if necessary. Information entered here will be viewed by the space manager only when looking over the request and hit the "Next" button to go to the terms of Use Policy page.

|       | Add additional COMMENTS and NOTES for this event. |
|-------|---------------------------------------------------|
|       | Internal Notes                                    |
|       |                                                   |
| ■ Bac | k Next ►<br>⊠ Cancel Save                         |

19. Review the Terms of Use Policy and click "I Agree" to continue with your assignment.

| All individuals  | and groups using University space are expected to         |
|------------------|-----------------------------------------------------------|
| adhere to the    | laws of the State of West Virginia, all local and federal |
| laws, general    | policies, regulations, and guidelines of West Virginia    |
| University. The  | e requestor is expected to leave the space in the same    |
| condition it was | as found. Requestors and/or organizations utilizing the   |
| space will be h  | held responsible for any damages.                         |
| University. The  | e requestor is expected to leave the space in the same    |
| condition it was | as found. Requestors and/or organizations utilizing the   |
| space will be h  | field responsible for any damages.                        |

20. Hit the "Next" button to go on to the final page of the request form.

| Back |          |        | Next ► |
|------|----------|--------|--------|
|      | 🛛 Cancel | 🖬 Save |        |

21. Select "Tentative" as your Event State (required). Please note that this request is considered tentative until you receive an email confirmation from the appropriate scheduler.

|    | Verify or change the EVENT STATE.                                                                                   |
|----|----------------------------------------------------------------------------------------------------|
| -, | <b>Tentative</b><br>The event is scheduled, but is awaiting Confirmation from its<br>Scheduler.                     |
|    | Cancelled<br>This event has been cancelled, and all Location and Resource<br>reservations will marked as cancelled. |

22. Click "Save" Button to submit your request.

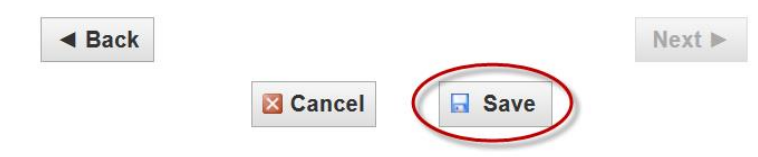

23. If there are no errors in your event form or event request, you will receive a screen that lets you know that your event has been successfully saved. Please remember that this is only a request and is not confirmed until you receive an email confirmation from the appropriate scheduler. To access the Reference Number, click "View Details" Button.

| Home Sevent Wizard Events                                                                                                    | Corganizations                                                                                                    |       |
|----------------------------------------------------------------------------------------------------|----------------------------------------------------------------------------------------------------|-------|
| FPS Conference New Event                                                                                                    |                                                                                                    |       |
| FPS Conference<br>Facilities Planning and Scheduling<br>Conference                                                                  | This request has been submitted. All requests are considered tentative and are not confirmed until you receive<br>an email confirmation from the appropriate scheduling office.                                                                                                    | ose 🔀 |
| Conference<br>FACILITIES PLANNING AND SCHEDULING<br>15 Attendees Expected                                                           | Here's Some Information About Your Event Coation Requests Pending Approval Location N365: E007 requested for an 22 2013 10:00 AM.                                                                                                    |       |
| Mon Jan 12 2015 11:00 am -<br>Mon Jan 12 2015 11:00 am<br>Contact Name; Contact Phone Number; Contact<br>Email Address<br>Tentative | What's Next?     More Event Options       View Details     few the Event Details page for this event. The full range of scions are available to you from there.     Image Relationships     Image Relationships     Create "To Do"       Edit     Need to make some more edits to this event? Click this button to start edition.     Image Relationships     Image Relationships     Image Relationships       Email     Email to details of this event to its stakeholders or anyone eige.     Image Relationships     Image Relationships |       |
|                                                                                                    | Event Preferences The following locations were requested for this event:  AGS-E 1001 Remove Preferences                                                                                                    |       |
|                                                                                                    | Event Tasks 1 Active Assignment Task                                                                                                    |       |

24. You can find the reference number under Event Details on left.

| r Events Pre-         | Defined Event Searches FPS Conference         |                 |                           |                                  |               |               |
|-----------------------|-----------------------------------------------|-----------------|---------------------------|----------------------------------|---------------|---------------|
| FPS Cor               | nference                                      |                 | De                        | atails Calendar                  | Audit Trail   |               |
|                       |                                               |                 | 📝 Edit this E             | Event State: Tentation           | ve 🔹 🎯 More A | ctions • 🕜 Re |
|                       | Event Details                                 |                 | E                         | vent Preferences                 |               |               |
| vent Name:            | FPS Conference                                |                 | The following location pr | references were registered for R | Rsrv_377879:  |               |
| vent Title:           | Facilities Planning and Scheduling Conference |                 | 🗑 AGS                     | S-E 1001 Remove preferen         | nces          |               |
| vent Type:            | Conference                                    |                 |                           |                                  |               |               |
| eference:             | 2014-AAKAXP                                   |                 | Event Occurrences         |                                  |               |               |
| dien UID:             | Terret                                        | Start Date      | Start Time                | End Date                         | End Time      | Assignments   |
| ate                   |                                               | Mon Jan 12 2015 | 10:00am                   | Mon Jan 12 2015                  | 11:00am       | Ŵ             |
| abinet:               | 2015 SPECIAL EVENTS                           |                 |                           |                                  |               |               |
| beduler:              | 2013 SPECIAL EVENTS                           |                 |                           |                                  |               |               |
| equestor:             |                                               |                 |                           |                                  |               |               |
| lead Count:           | 15 expected                                   |                 |                           |                                  |               |               |
|                       |                                               | -               |                           |                                  |               |               |
| ontact Email Address: | Meredith Morris@mail.uou.edu                  |                 |                           |                                  |               |               |
| Contact Name:         | Meredith Morris                               |                 |                           |                                  |               |               |
| Contact Phone Number: | 3042932857                                    |                 |                           |                                  |               |               |
|                       | The Development 2014                          | -               |                           |                                  |               |               |
| reation Date:         | Inu Dec 11 2014                               |                 |                           |                                  |               |               |
| internal Notes:       |                                               |                 |                           |                                  |               |               |
| COMMENT COMMENT COMMI | ENT COMMENT                                   |                 |                           |                                  |               |               |

25. You will also receive an email letting you know that your event has been requested. Again, this is not confirmed until you receive an email confirmation from the appropriate scheduler.

Requests for event spaces are processed in date order received only. Please allow at least 2 business days for requests to be processed.

All requests are considered tentative and are not confirmed until you receive an email confirmation from the appropriate scheduling office.

Space availability is subject to change.

Questions? Contact <a href="mailto:scheduling@mail.wvu.edu">scheduling@mail.wvu.edu</a>